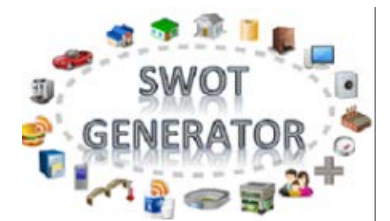

## Semantíc Web of Thíngs (SWOT) Generator

| Creator      | Amelie Gyrard (Eurecom - Insight - NUIG/DERI)                                                                                         |
|--------------|----------------------------------------------------------------------------------------------------|
|              | Designed and implemented by Amélie Gyrard, she was a PhD student at Eurecom                                                           |
|              | under the supervision of Prof. Christian Bonnet and Dr. Karima Boudaoud.                                                              |
|              | Currently, SWoT generator is maintained since she is a post-doc researcher at Insight                                                 |
|              | within the IoT unit led by Dr. Martin Serrano. She is highly involved in the FIESTA-IoT                                               |
|              | (Federated Interoperable Semantic IoT/Cloud Testbeds and Applications) H2020                                                          |
|              | project.                                                                                                    |
| Contributors | Thanks to Pankesh Patel for fruitful questions and numerous questions ${}^{\odot}$                                                    |
| Send         | Do not hesitate to ask for help or give us feedback, advices to improve our tools or                                                  |
| Feedback     | documentations, fix bugs and make them more user-friendly and convenient:                                                             |
|              | amelie.gyrard@insight-centre.org                                                                                                    |
| Google Group | https://groups.google.com/d/forum/m3-semantic-web-of-things                                                                           |
|              | (Not really active yet)                                                                                                    |
| Last updated | June 2016                                                                                                    |
| Created      | June 2016                                                                                                    |
| Status       | $\checkmark$                                                                                                    |
|              | Sector Work in progress                                                                                                    |
| Goal         | This documentation enables understanding the SWoT generator:                                                                          |
|              | <ul> <li>Generating an IoT application template with the user interface</li> </ul>                                                    |
|              | <ul> <li>Generating an IoT application template web services</li> </ul>                                                               |
|              | <ul> <li>Understanding the M3. Code related to the SWoT generator</li> </ul>                                                          |
|              | <ul> <li>Documentation built for the ISWC 2016 and Demos</li> </ul>                                                                   |
|              | <ul> <li>Understanding the M3. Code related to the SWoT generator</li> <li>Documentation built for the ISWC 2016 and Demos</li> </ul> |

## Table of contents

| I.           | SWoT generator Citations                                                                                | 6       |
|--------------|----------------------------------------------------------------------------------------------------|---------|
| II.          | SWoT generator Architecture                                                                             | 6       |
| III.         | Using the HTML User interface                                                                           | 6       |
| IV.<br>the J | Tutorial: Building the naturopathy application with the user interface SWoT generator and ena framework | لد<br>8 |
| 1.           | Generating the naturopathy template with the SWoT generator                                             | 8       |
| 2.           | Understanding the naturopathy template                                                                  | 8       |
| 3.           | Getting the sensor dataset already converted with M3                                                    | 9       |
| 4.           | Be familiar with the Jena framework                                                                     | 10      |
| 5.           | Loading the sensor dataset in your Java application with the Jena framework                             | 10      |
| 6.           | Loading the ontologies and datasets in your Java application with the Jena framew 11                    | /ork    |
| 7.           | Loading the rules and execute the Jena reasoner                                                         | 12      |
| 8.           | Modifying the SPARQL query                                                                              | 12      |
|              | VariableSparql Java Class:                                                                              | 12      |
| 9.           | Executingthe SPARQL query with Jena                                                                     | 13      |
|              | ExecuteSparqlGeneric Java class                                                                         | 13      |
|              | ExecuteSparqlGeneric Java class                                                                         | 14      |
| 1(           | ). Checking that the naturopathy application works                                                      | 14      |
| V.           | Generating IoT templates with M3 user interface or web services                                         | 15      |
| 1.           | M3 User interface                                                                                       | 15      |
| 2.           | M3 Web Service: looking for IoT application template                                                    | 16      |
| 3.           | M3 Web Service: generating IoT application template                                                     | 17      |
| 4.           | M3 Web Service: generating the SPARQL query with variables replaced                                     | 18      |
| 5.           | Code example                                                                                            | 20      |
| VI.          | Adding a new SWoT template                                                                              | 21      |
| VII.         | SWoT generator sequence diagram                                                                         | 21      |
| VIII.        | Iot application template RDF dataset                                                                    | 22      |
| IX.          | Understanding M3 web services                                                                           | 23      |
| 1.           | M3WS                                                                                                    | 24      |
| Х.           | References                                                                                              | 25      |

## Table of figures

| FIGURE 1. SWOT GENERATOR ARCHITECTURE                                                     | 6  |
|-------------------------------------------------------------------------------------------|----|
| FIGURE 2. GENERATING SEMANTIC WEB OF THINGS TEMPLATES                                     | 7  |
| FIGURE 3. ZIP FILE GENERATED WITH DOMAIN KNOWLEDGE FOR INTERPRETING SENSOR DATA           | 7  |
| FIGURE 4. DOWNLOAD THE NATUROPATHY TEMPLATE USING THE SWOT GENERATOR                      | 8  |
| FIGURE 5. THE NATUROPATHY TEMPLATE                                                        | 9  |
| FIGURE 6. EXTRACT OF THE SENSOR DATASET                                                   | 10 |
| FIGURE 7.LOAD THE SENSOR DATASET WITH JENA                                                | 10 |
| FIGURE 8.LOAD A FILE (ONTOLOGY OR RDF DATASET) IN THE JENA MODEL                          | 11 |
| FIGURE 9.LOAD RULES AND EXECUTE THE JENA REASONER                                         | 12 |
| FIGURE 10.MODIFY VARIABLES IN THE SPARQL QUERY                                            | 12 |
| FIGURE 11. THE VARIABLESPARQL JAVA CLASS EXAMPLE                                          | 13 |
| FIGURE 12. EXECUTE THE SPARQL QUERY EXAMPLE                                               | 13 |
| FIGURE 13. GET THE RESULT OF THE SPARQL QUERY, MORE PRECISELY THE HIGH LEVEL ABSTRACTIONS | 13 |
| FIGURE 14. EXECUTESPARQLGENERIC JAVA CLASS EXAMPLE                                        | 14 |
| FIGURE 15. SUGGESTIONS PROVIDED BY THE SPARQL QUERY FROM THE TEMPLATE                     | 15 |
| FIGURE 16. GENERATING M3 TEMPLATES USING M3 USER INTERFACE                                | 16 |
| FIGURE 17. LOOKING FOR THE M3 TEMPLATES                                                   | 17 |
| FIGURE 18. GENERATING THE M3 SPARQL QUERY                                                 | 19 |
| FIGURE 19. GENERATING M3 TEMPLATES USING M3 WEB SERVICES                                  | 20 |
| FIGURE 20. A SWOT TEMPLATE                                                                | 21 |
| FIGURE 21. SWOT GENERATOR SEQUENCE DIAGRAM                                                | 22 |
| FIGURE 22. SWOT GENERATOR SEQUENCE DIAGRAM EXAMPLE                                        | 22 |
| FIGURE 23. THE IOT APPLICATION TEMPLATE DATASET                                           | 23 |
| FIGURE 24. INSTANCE OF TEMPLATE                                                           | 23 |
| FIGURE 25. M3 WEB SERVICES USED IN THE SWOT GENERATOR                                     | 25 |

### Terms and acronyms

| ют           | Internet of Things (IoT)                      |
|--------------|-----------------------------------------------|
| SWoT         | Semantic Web of Things                        |
| M3 framework | Machine-to-Machine Measurement (M3) framework |

## I. <u>SWoT generator Cítatíons</u>

Please do not forget to cite our SWoT generator work:

- Assisting IoT Projects and Developers in Designing Interoperable Semantic Web of Things Applications. The 8th IEEE International Conference on Internet of Things (iThings 2015), 11-13 December 2015, Sydney, Australia. Amelie Gyrard, Christian Bonnet, Karima Boudaoud, Martin Serrano
- Cross-Domain Internet of Things Application Development: M3 Framework and Evaluation 3rd International Conference on Future Internet of Things and Cloud (FiCloud 2015), 24-26 August 2015, Rome, Italy. Amelie Gyrard, Soumya Kanti Datta, Christian Bonnet, Karima Boudaoud
- Standardizing Generic Cross-Domain Applications in Internet of Things. Third Workshop on Telecommunications Standards, Part of IEEE Globecom 2014, Austin, TX, USA, 8-12 December 2014. Amelie Gyrard, Soumya Kanti Datta, Christian Bonnet and Karima Boudaoud

## II. <u>SWoT generator Architecture</u>

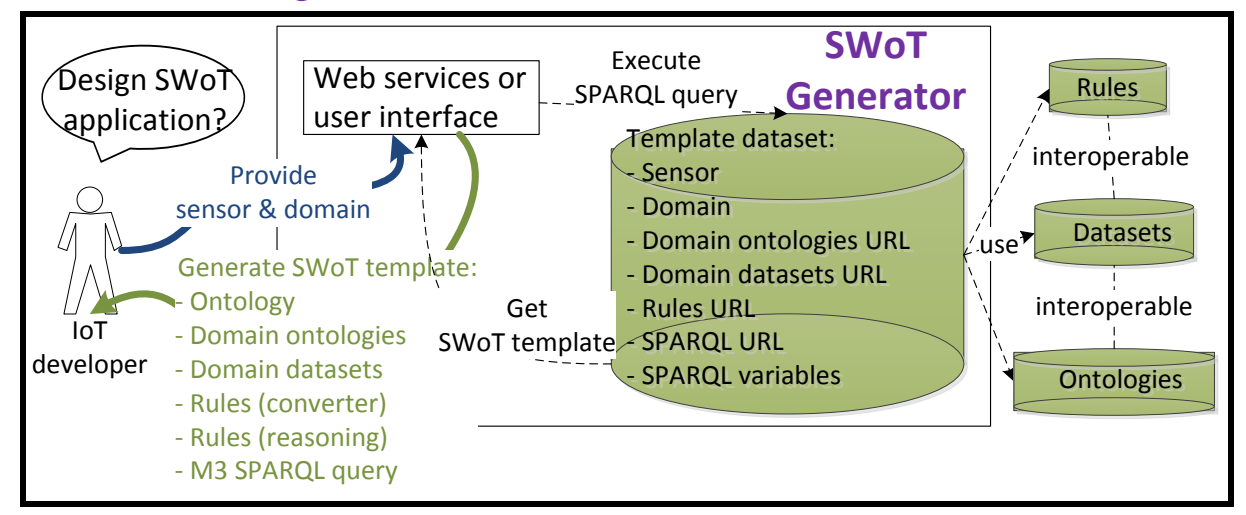

Figure 1. SWoT generator Architecture

## III. <u>Using the HTML User interface</u>

The main purpose of the template generated is to interpret IoT data to provide suggestions.

- → Go to this web page: <u>http://www.sensormeasurement.appspot.com/?p=m3api</u> (see Figure 2)
- → Choose a sensor (e.g., Precipitation)
- → Choose a domain (e.g., Weather)
- → Click on the button "Search IoT application template"
- → The drop-down list in STEP 2 is not empty anymore
- → Choose a template (e.g., Precipitation, Transportation and Safety devices)

- → Click on the button "Generate zip file"
- → A zip file has been generated with interoperable M3 and domain ontologies, rules and datasets (Figure 3).

| Generate IoT ap                         | plications to reason on sensor data                                                                                                    |  |  |  |  |  |  |  |  |
|-----------------------------------------|----------------------------------------------------------------------------------------------------|--|--|--|--|--|--|--|--|
| STEP 1: Search IoT Application Template |                                                                                                    |  |  |  |  |  |  |  |  |
| 1. Choose a sensor (e.g., Light/Illun   | ninance Sensor) Precipitation Sensor, Pluviom                                                                                                    |  |  |  |  |  |  |  |  |
| 2. Choose the domain where is dep       | loyed your sensor (e.g., Weather) Weather Forecasting, Metero                                                                                                |  |  |  |  |  |  |  |  |
| 3. Search IoT Application Template      |                                                                                                    |  |  |  |  |  |  |  |  |
| STEP 2: Choose IoT App                  | lication Template                                                                                                    |  |  |  |  |  |  |  |  |
| Choose an application template:         | Precipitation, Transportation and Safety D                                                                                                    |  |  |  |  |  |  |  |  |
| STEP 3: Download IoT at                 | Snow, Transportation and safety devices<br>Snow, Tourism and Garment                                                                                         |  |  |  |  |  |  |  |  |
| Generate zip file                       | F lot application to suggest safety devices according to the precipitation (e.g., rainy -><br>F low beam)<br>Precipitation, Transportation and Safety Device |  |  |  |  |  |  |  |  |

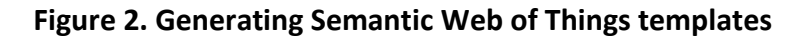

| Izz         C:\Users\gyrard\Downloads\M3IoTApplicationTemplate(2).zip\ |         |           |                  |   |   |   |   |   |          |       |     |    |   |   |  |
|------------------------------------------------------------------------|---------|-----------|------------------|---|---|---|---|---|----------|-------|-----|----|---|---|--|
| File Edit View Favorites Tools                                         | Help    |           |                  |   |   |   |   |   |          |       |     |    |   |   |  |
| ᠿ ■ ᢦ ゅ ⇒                                                              | ×       | ñ         |                  |   |   |   |   |   |          |       |     |    |   |   |  |
| Add Extract Test Copy Move                                             | Delete  | Info      |                  |   |   |   |   |   |          |       |     |    |   |   |  |
| 🤌 🖾 C:\Users\gyrard\Downloads                                          | МЗІоТАр | plication | [emplate(2).zip\ |   |   |   |   |   |          |       |     |    |   |   |  |
| Name                                                                   | Size    | Pack      | Modified         | С | Α | ۹ | E | С | CRC      | Me    | н   | 1  | F | F |  |
| LinkedOpenRulesWeather.txt                                             | 25 573  | 25 573    | 2014-11-05 17:55 |   |   |   | - |   | 7941CB36 | Store | FAT | 10 |   |   |  |
| 🖬 📝 m3.owl                                                             | 127 690 | 127 690   | 2014-11-05 17:55 |   |   |   | - |   | D4EE2765 | Store | FAT | 10 |   |   |  |
| 📓 🖬 m3SparqlGeneric.sparql                                             | 1 452   | 1 452     | 2014-11-05 17:55 |   |   |   | - |   | 99D64D   | Store | FAT | 10 |   |   |  |
| ruleM3Converter.txt                                                    | 7 959   | 7 959     | 2014-11-05 17:55 |   |   |   | - |   | C9A079   | Store | FAT | 10 |   |   |  |
| 🔳 🔤 transport-dataset.rdf                                              | 10 908  | 10 908    | 2014-11-05 17:55 |   |   |   | - |   | A74D8A   | Store | FAT | 10 |   |   |  |
| 📔 📝 transport.owl                                                      | 10 978  | 10 978    | 2014-11-05 17:55 |   |   |   | - |   | 2B80AA   | Store | FAT | 10 |   |   |  |
| weather-dataset.rdf                                                    | 21 732  | 21 732    | 2014-11-05 17:55 |   |   |   | - |   | A9008C   | Store | FAT | 10 |   |   |  |
| weather.owl                                                            | 4 463   | 4 463     | 2014-11-05 17:55 |   |   |   | - |   | EAAAF    | Store | FAT | 10 |   |   |  |

Figure 3. Zip file generated with domain knowledge for interpreting sensor data

## IV. <u>Tutorial: Building the naturopathy</u> <u>application with the user interface</u> <u>SWoT generator and the Jena</u> <u>framework</u>

## 1. <u>Generating the naturopathy template with the</u> <u>SWoT generator</u>

• Go on this web page:

http://www.sensormeasurement.appspot.com/?p=m3api

- Choose the sensor 'Thermometer' in the drop-down list.
- Choose the domain 'Healthcare' in the drop-down list.
- Choose the template 'Body Temperature, Symptoms and Home Remedies' in the drop-down list. In this case, we suggest only one template.
- Click on the button 'Generate ZIP file.'

| Semantic Web of Things (SWoT) Generator                                                                                |
|----------------------------------------------------------------------------------------------------|
| The SWoT generator enables designing SWoT applications to interpret IoT data.                                          |
| STEP 1: Search M3 Template                                                                                             |
| 1. Choose a sensor (e.g., Light/Illuminance Sensor) Thermometer                                                        |
| 2. Choose the domain where is deployed your sensor (e.g., Weather) Healthcare                                          |
| 3. Search IoT Application Template                                                                                     |
| STEP 2: Choose M3 Template                                                                                             |
| Choose an application template: Body Temperature, Symptoms and Home F     Body Temperature, Symptoms and Home Remedies |
| STEP 3: Download M3 template                                                                                           |
| • Generate zip file                                                                                                    |

#### Figure 4. Download the naturopathy template using the SWoT generator

### 2. <u>Understanding the naturopathy template</u>

Open the naturopathy template that you just downloaded. This template is composed of the following files:

- **ruleM3Converter.txt**: a set of rules used to convert sensor data according to our M3 language implemented in the M3 ontology. For instance, we use the term temperature and not term. An essential basis for the reasoning.
- **naturopathy.owl**: the naturopathy ontology
- naturopathy-dataset.rdf: the naturopathy dataset
- m3SparqlGeneric.sparql: the SPARQL query to get smarter data or even suggestions.
- For instance, get home remedies when you have the fever.
- **m3.owl**: the M3 ontology essential to describe sensor data in an interoperable manner to ease the reasoning and the interlinking of domains.
- LinkedOpenRulesHealth.txt: This file is a dataset of interoperable rules to interpret health measurements. For instance: IF BodyTemperature > 38°C THEN HighFever.
- **health.owl**: the health ontology. For instance, **Symptom** is a concept defined in this ontology.
- health-dataset.rdf: the health dataset. For instance, HighFever is an instance of the Symptom concept in this dataset.

| Image: C:\Users\gyrard.EURECOM\Downloads\M3IoTApplicationTemplate(1).zip\ |          |          |                    |          |     |   |   |   |          |       |     |    |    |
|---------------------------------------------------------------------------|----------|----------|--------------------|----------|-----|---|---|---|----------|-------|-----|----|----|
| File Edit View Favorites Tools                                            | Help     |          |                    |          |     |   |   |   |          |       |     |    |    |
| 🕂 🗕 🗸 🔿 🔿                                                                 | ×        | ĩ        |                    |          |     |   |   |   |          |       |     |    |    |
| Add Extract Test Copy Move                                                | Delete   | Info     |                    |          |     |   |   |   |          |       |     |    |    |
| 🎓 🖾 C:\Users\gyrard.EURECOM\[                                             | Download | s\M3IoTA | pplicationTemplate | e(1).z   | ip\ |   |   |   |          |       |     |    | •  |
| Name                                                                      | Size     | Pack     | Modified           | <b>C</b> | A   | ۹ | E | C | CRC      | Me    | Н   | 1  | F. |
| ruleM3Converter.txt                                                       | 7 959    | 7 959    | 2015-03-26 12:00   |          |     |   | - |   | C9A079   | Store | FAT | 10 |    |
| naturopathy.owl                                                           | 19 207   | 19 207   | 2015-03-26 12:00   |          |     |   | - |   | AB4914   | Store | FAT | 10 |    |
| naturopathy-dataset.rdf                                                   | 111 362  | 111 362  | 2015-03-26 12:00   |          |     |   | - |   | 17F3C766 | Store | FAT | 10 |    |
| 🖉 m3SparqlGeneric.sparql                                                  | 1 452    | 1 452    | 2015-03-26 12:00   |          |     |   | - |   | 99D64D   | Store | FAT | 10 |    |
| m3.owl                                                                    | 134 873  | 134 873  | 2015-03-26 12:00   |          |     |   | - |   | C3047995 | Store | FAT | 10 |    |
| LinkedOpenRulesHealth.txt                                                 | 13 840   | 13 840   | 2015-03-26 12:00   |          |     |   | - |   | 06320E35 | Store | FAT | 10 |    |
| health.owl                                                                | 1 147    | 1 147    | 2015-03-26 12:00   |          |     |   | - |   | E576190B | Store | FAT | 10 |    |
| health-dataset.rdf                                                        | 8 464    | 8 464    | 2015-03-26 12:00   |          |     |   | - |   | 24DB09   | Store | FAT | 10 |    |
| •                                                                         |          |          |                    |          |     |   |   |   |          |       |     |    | F  |
| 0 object(s) selected                                                      |          |          |                    |          |     |   |   |   |          |       |     |    |    |

#### Figure 5. The naturopathy template

## 3.<u>Getting the sensor dataset already converted</u> <u>with M3</u>

 Download the sensor dataset: <u>http://www.sensormeasurement.appspot.com/dataset/sensor\_data/senml\_m3\_health\_dat</u> <u>a.rdf</u>

To begin with, try with the sensor dataset that we have already converted according to the M3 ontology. In the extract below, you have the measurement 'temperature 38°C', a new type has been added 'BodyTemperature' which will be used in the reasoning process to infer high-level abstractions.

| S Www.sensormeasurement.appspot.com/dataset/sensor_data/senml_m3_health_data.rdf                                                             |
|----------------------------------------------------------------------------------------------------|
| <rdf:type rdf:resource="http://sensormeasurement.appspot.com/m3#BloodPressure"></rdf:type>                                                   |
|                                                                                                    |
| - <rdf:description rdf:about="http://sensormeasurement.appspot.com/m3#urn:body:uuid:c68ad78b-09eb-4303-ae3c-d5d23149ee96"></rdf:description> |
| <m3:produces rdf:resource="http://sensormeasurement.appspot.com/m3#Measurement14"></m3:produces>                                             |
| <m3:produces rdf:resource="http://sensormeasurement.appspot.com/m3#Measurement13"></m3:produces>                                             |
| <m3:produces rdf:resource="http://sensormeasurement.appspot.com/m3#Measurement12"></m3:produces>                                             |
| <m3:produces rdf:resource="http://sensormeasurement.appspot.com/m3#Measurement11"></m3:produces>                                             |
| <m3:observes rdf:resource="http://sensormeasurement.appspot.com/m3#health"></m3:observes>                                                    |
| <m3:produces rdf:resource="http://sensormeasurement.appspot.com/m3#Measurement10"></m3:produces>                                             |
| <rdf:type rdf:resource="http://sensormeasurement.appspot.com/m3#Sensor"></rdf:type>                                                          |
|                                                                                                    |
| - <rdf:description rdf:about="http://sensormeasurement.appspot.com/m3#Measurement14"></rdf:description>                                      |
| <m3:hasunit rdf:datatype="http://www.w3.org/2001/XMLSchema#string">Cel</m3:hasunit>                                                          |
| <m3:hasdatetimevalue rdf:datatype="http://www.w3.org/2001/XMLSchema#dateTime">1.374069830362E12</m3:hasdatetimevalue>                        |
| <m3:hasvalue rdf:datatype="http://www.w3.org/2001/XMLSchema#decimal">38.7</m3:hasvalue>                                                      |
| <m3:hasname rdf:datatype="http://www.w3.org/2001/XMLSchema#string">temperature</m3:hasname>                                                  |
| <rdf:type rdf:resource="http://sensormeasurement.appspot.com/m3#Measurement"></rdf:type>                                                     |
| <rdf:type rdf:resource="http://sensormeasurement.appspot.com/m3#BodyTemperature"></rdf:type>                                                 |
|                                                                                                    |

Figure 6. Extract of the sensor dataset

### 4. <u>Be famílíar with the Jena framework</u>

Jena tutorial if you are not familiar with this framework: https://jena.apache.org/

## 5. <u>Loading the sensor dataset in your Java</u> <u>application with the Jena framework</u>

Java code example:

```
public static final String HEALTH_M3_SENSOR_DATA_WAR =
   "./dataset/sensor_data/senml_m3_health_data.rdf";
   Model model = ModelFactory.createDefaultModel();
   ReadFile.enrichJenaModelOntologyDataset(model, HEALTH_M3_SENSOR_DATA_WAR);
   //check that the model is not empty, that the sensor data is loaded
   Model.write(System.out);
```

#### Figure 7.Load the Sensor dataset with Jena

a. <u>ReadFile Java Class:</u>

Java code example:

```
/**
 1
2
        * Read ontologies or RDF dataset,
3
        * included directly from the file (a path) and add it to the jena model
4
        * @param model
5
        * @param file
6
        */
7
       public static void enrichJenaModelOntologyDataset(Model model, String file) {
8
          try {
9
              InputStream in = new FileInputStream(file);
10
              model.read( in, file );//file:"+
11
              in.close();
12
          } catch (IOException e) {
13
              // TODO Auto-generated catch block
14
              e.printStackTrace();
15
          }
16
       }
```

Figure 8.Load a file (ontology or RDF dataset) in the Jena model

## 6. <u>Loading the ontologies and datasets in your</u> Java application with the Jena framework

#### // load m3.owl

ReadFile.enrichJenaModelOntologyDataset(model, ROOT\_OWL\_WAR + "m3");

#### // load naturopathy.owl

ReadFile.enrichJenaModelOntologyDataset(model, NATUROPATHY\_ONTOLOGY\_PATH);

#### // load naturopathy-dataset.rdf

ReadFile.enrichJenaModelOntologyDataset(model, NATUROPATHY\_DATASET\_PATH);

#### // load health.owl

ReadFile.enrichJenaModelOntologyDataset(model, HEALTH\_ONTOLOGY\_PATH);

#### // load health-dataset.rdf

ReadFile.enrichJenaModelOntologyDataset(model, HEALTH\_DATASET\_PATH);

## 7. Loading the rules and execute the Jena

#### reasoner

// load LinkedOpenRulesHealth.txt

```
1 //reasoner for jena rules
2 // the reasoner will infer new triples
3 // and high level abstraction from sensor data
4
5 // read rules
6 Reasoner reasoner = new GenericRuleReasoner(Rule.rulesFromURL(PATH + LinkedOpenRulesHealth.txt));
7
7
8 //for android use Rule.parseRule
9 reasoner.setDerivationLogging(true);
10
11 //apply the reasoner
12 InfModel inf = ModelFactory.createInfModel(reasoner, model);
13 return inf;
14 }
```

#### Figure 9.Load rules and execute the Jena reasoner

### 8. Modifying the SPARQL query

Java code example to modify the SPARQL query with variables:

```
1 //variable in the sparql query
2 ArrayList<VariableSparql> var = new ArrayList<VariableSparql>();
3 var.add(new VariableSparql("inferTypeUri", Var.NS_M3 + "BodyTemperature", false));
4 // we look for BodyTemperature Measurements
```

#### Figure 10. Modify variables in the SPARQL query

In this example, we are looking for BodyTemperature measurements in the dataset.

VariableSparql Java Class:

```
/**
2
   * To change the values of some variables in sparql queries
3
   */
4
   public class VariableSparql {
5
6 private String variableName;
7
   private String value;
8 private boolean isLiterral;
9 public String getVariableName() { return variableName; }
10 public VariableSparql(String variableName, String value, boolean isLiterral) {
11
      super();
12
      this.variableName = variableName;
13
      this.value = value;
14
      this.isLiterral = isLiterral;
15 }
16 public void setVariableName(String variableName) { this.variableName = variableName; }
17 public String getValue() { return value; }
18 public void setValue(String value) { this.value = value; }
19 public boolean isLiterral() { return isLiterral; }
20 public void setLiterral(boolean isLiterral) { this.isLiterral = isLiterral; }
```

Figure 11. The VariableSparql Java Class example

### 9. Executing the SPARQL query with Jena

// load m3SparqlGeneric.sparql

```
1 ExecuteSparqlGeneric reqSenml = new ExecuteSparqlGeneric(inf, sparqlQuery);
2 String resultSparqlsenml = reqSenml.getSelectResultAsXML(var);
3 // you should get high level abstractions in XML.
```

#### Figure 12. Execute the SPARQL query example

ExecuteSparqlGeneric Java class

```
public String getSelectResultAsXML(ArrayList<VariableSpargl> var) {
2
         QueryExecution qe = replaceVariableInRequest(this.model, this.query, var);
3
         //get result from sparql request
4
        ResultSet results = ge.execSelect() ;
5
         String res = "No results";
6
         res = ResultSetFormatter.asXMLString(results);
7
8
         qe.close();
9
         return res;
      }
```

Figure 13. Get the result of the SPARQL query, more precisely the high level abstractions

#### ExecuteSparqlGeneric Java class

```
public Model model;
   public Query query;
4
   public ExecuteSparqlGeneric(Model model, String sparqlRequest) {
       super();
6
       this.model = model;
8
       //load the sparql query
9
       this.query = QueryFactory.create(ReadFile.readContentFile(sparqlRequest));
10 }
12 public static QueryExecution replaceVariableInRequest(Model model, Query query, ArrayList<VariableSparql> var) {
       QueryExecution qe = null;
       RDFNode node = null;
14
       QuerySolutionMap initialBinding = new QuerySolutionMap();
16
       //replace sparql request by variables
       if(var!=null){
18
           for (VariableSparql variableSparql : var) {
19
               if (variableSparql.isLiterral()){
                   node = model.createLiteral(variableSparql.getValue());
               3
               else{
                   node = model.getResource(variableSparql.getValue());
24
                   //System.out.println("node: " + node);
26
               initialBinding.add(variableSparql.getVariableName(), node);
           }
28
           qe = QueryExecutionFactory.create(query, model, initialBinding);
29
       }
30
       else{
31
           qe = QueryExecutionFactory.create(query, model);
       }
       return ge;
```

#### Figure 14. ExecuteSparqlGeneric Java class example

# 10. <u>Checking that the naturopathy application</u> works

You should have the results in xml, if it not empty it works!

Congratulations!

You can then design your own applications, and display the result in a user interface.

| Suggesting home remedies according to body temperature                                                             |
|----------------------------------------------------------------------------------------------------|
| 1. This scenario is based on these M3 RDF health data                                                              |
| 2. M2M Aggregation Gateway (Convert Health Measurements into Semantic Data): Convert health measurements           |
| 3. We deduce that the temperature corresponds to the body temperature.                                             |
| 4. We deduce that the person is sick.                                                                              |
| 5. We propose all fruits/vegetables according to this disease.                                                     |
| 6. M2M Application: Temperature => Cold => Food: (Wait 10 seconds!) Food if you are sick                           |
| • Name=temperature, Value = 38.7, Unit=Cel, InferType = Body Temperature, Deduce = HighFever, Suggest= Pepper mint |
| • Name=temperature, Value = 38.7, Unit=Cel, InferType = Body Temperature, Deduce = HighFever, Suggest= Thyme       |
| • Name=temperature, Value = 38.7, Unit=Cel, InferType = Body Temperature, Deduce = HighFever, Suggest= Cinnamon    |
| • Name=temperature, Value = 38.7, Unit=Cel, InferType = Body Temperature, Deduce = HighFever, Suggest= Honey       |
| • Name=temperature, Value = 38.7, Unit=Cel, InferType = Body Temperature, Deduce = HighFever, Suggest= Ginger      |
| • Name=temperature, Value = 38.7, Unit=Cel, InferType = Body Temperature, Deduce = HighFever, Suggest= Lemon       |

#### Figure 15. Suggestions provided by the SPARQL query from the template

## V. <u>Generating IoT templates with M3</u> <u>user interface or web services</u>

### 1. M3 User interface

You can use the user interface: http://www.sensormeasurement.appspot.com/?p=m3api

See user guide: www.sensormeasurement.appspot.com/documentation/UserGuide.pdf

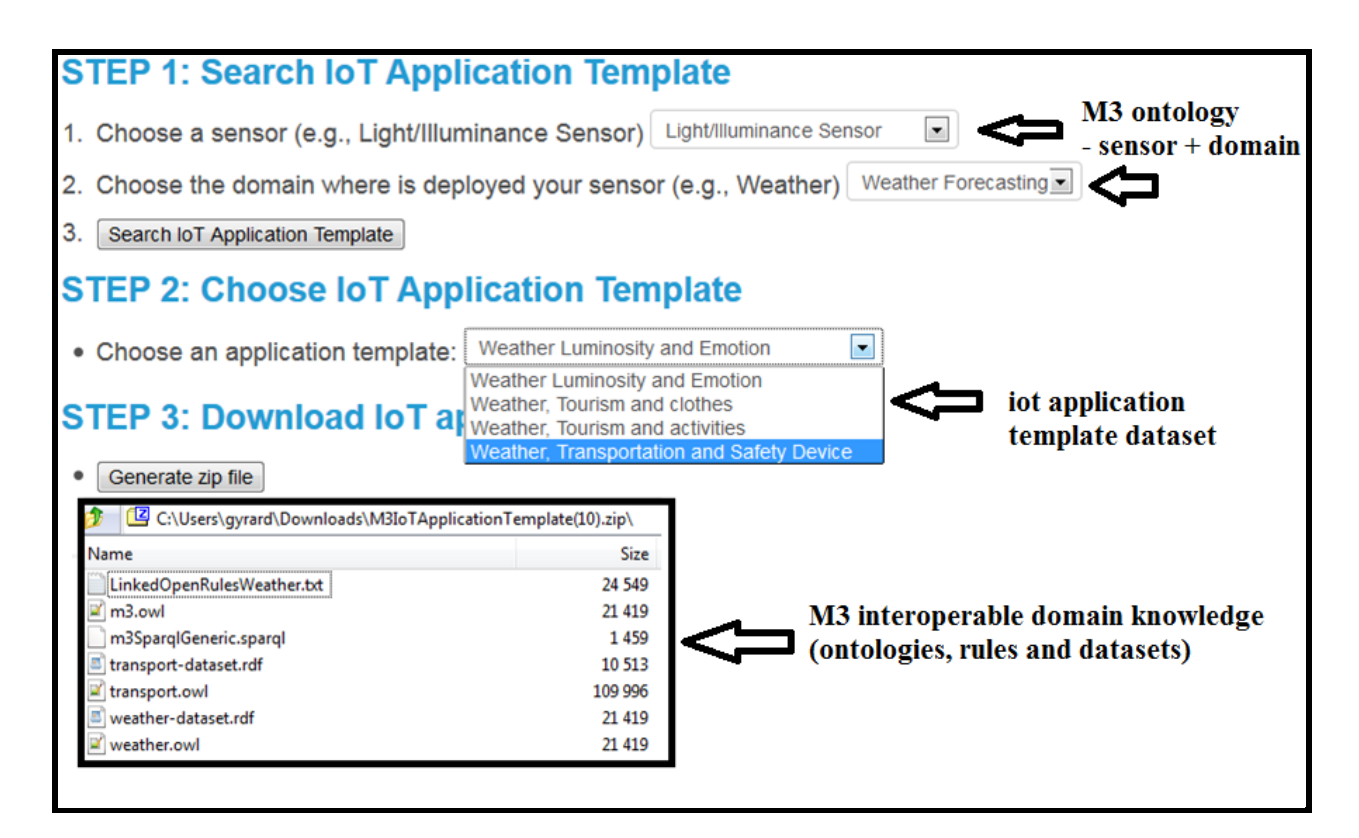

Figure 16. Generating M3 templates using M3 user interface

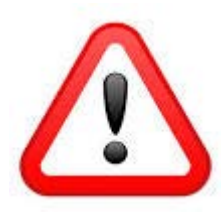

Be careful, the SPARQL query generated does not have SPARQL variables replaced.

Due to technical issues with Google Web Toolkit (cannot write in a file), please use the M3 web service to generate the SPARQL query with variables replaced.

If you are familiar with SPARQL, you can replace variables yourself.

## 2.<u>M3 Web Service: looking for IoT application</u> <u>template</u>

Web service URL:

http://www.sensormeasurement.appspot.com/m3/searchTemplate/?sensorName=LightSensor&do main=Weather&format=json

Description: You are looking for IoT application templates with the following parameters:

sensorName=LightSensor
 The parameter sensorName is the name of the sensor.

- If you want to indicate another **sensorName**, see:
   <u>http://www.sensormeasurement.appspot.com/documentation/NomenclatureSensorData.pdf</u>
- domain=Weather
   The parameter **domain** is where is deployed your sensor.
- If you want to indicate another domain, see:
   <u>http://www.sensormeasurement.appspot.com/documentation/NomenclatureSensorData.pdf</u>
- format= json
   The parameter format can be json or xml

Results:

•

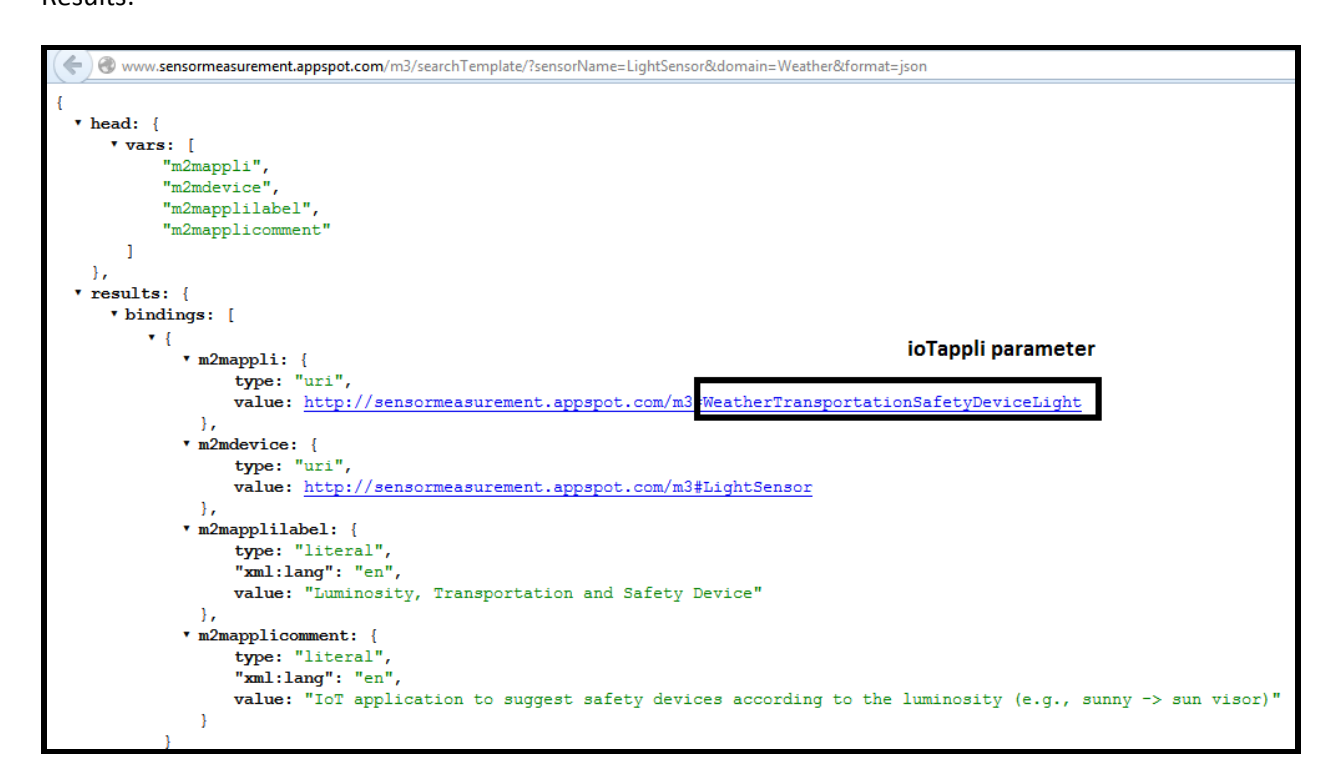

#### Figure 17. Looking for the M3 templates

## 3.<u>M3 Web Service: generating IoT application</u> <u>template</u>

Web service URL:

<u>http://sensormeasurement.appspot.com/m3/generateTemplate/?iotAppli=WeatherTransportationS</u> <u>afetyDeviceLight</u>

Description: To generate the domain knowledge needed to build the IoT application template:

• ioTappli=WeatherTransportationSafetyDeviceLight

 The parameter ioTappli is the end of the m2mappli URI that you can find in the result provided by the previous web service (<u>http://www.sensormeasurement.appspot.com/m3/searchTemplate/?sensorName=LightSensor</u> &domain=Weather&format=json)

#### Results:

http://sensormeasurement.appspot.com/ont/m3/transport#@http://sensormeasurement.appspot.com/RULES/LinkedOpenRulesWeather.txt@http://sensormeasurement.appspot.com/SPARQL/m3SparqlGeneric.sparql@http://sensormeasurement.appspot.com/dataset/transportdataset/@http://sensormeasurement.appspot.com/dataset/weatherdataset/@http://sensormeasurement.appspot.com/ont/m3/weather#@http://sensor measurement.appspot.com/m3#@

All URI files generated as separated by @.

URI finishing with # are ontologies

URI finishing with / are datasets

URI finishing with .txt are rules

URI finishing with .sparql are SPARQL queries to query data (to ignore because of google app engine wa cannot automatically generate/write a new file)

To get the SPARQL query ask the web service:

<u>http://sensormeasurement.appspot.com/m3/getSparqlQuery/?iotAppli=WeatherTransportationSaf</u> <u>etyDeviceLight</u> (see next section)

## 4. <u>M3 Web Service: generating the SPARQL query</u> with variables replaced

http://sensormeasurement.appspot.com/m3/getSparqlQuery/?iotAppli=WeatherTransportationSaf etyDeviceLight

Generate the generic sparql query with variables replaced

Results:

| Sensormeasurement.appspot.com/m3/getSparqlQuery/?iotAppli=WeatherTransportationSafetyDeviceLight                                                                                                    |
|----------------------------------------------------------------------------------------------------|
| <pre>PREFIX rdfs: <http: 01="" 2000="" rdf-schema#="" www.w3.org=""> PREFIX rdf: <http: 02="" 1999="" 22-rdf-syntax-ns#="" www.w3.org=""> PREFIX is :<http: m3#="" sensormeasurement.appspt.com=""> PREFIX dc: <http: 1.1="" dc="" elements="" purl.org=""></http:></http:></http:></http:></pre>                                                              |
| SELECT DISTINCT ?name ?value ?unit ?inferType ?deduce ?suggest ?suggest_comment WHERE{<br>?measurement m3:hasName ?name.<br>?measurement m3:hasJateTimeValue ?time.<br>?measurement m3:hasUnit ?unit.                                                                                                    |
| ?measurement rdf:type <http: m3#weatherluminosity="" sensormeasurement.appspot.com="">.<br/>OPTIONAL { <http: m3#weatherluminosity="" sensormeasurement.appspot.com=""> rdfs:label ?inferType. FILTER(LANGMATCHES(LANG(?inferType), "en"))}</http:></http:>                                                                                                    |
| <pre>OPTIONAL {     ?measurement rdf:type ?deduceUri .     ?deduceUri rdfs:label ?deduce.     FILTER(LANGMATCHES(LANG(?deduce), "en"))     FILTER(stc?deduceUri) != str(@sthesurement))     FILTER(stc?deduceUri) != str(@sthesurement))     FILTER(stc?deduceUri) != str(@sthesurement))     FILTER(stc?deduceUri) != str(@sthesurement))     OPTIONAL(</pre> |
| }<br>}                                                                                                    |

Figure 18. Generating the M3 SPARQL query

### 5. <u>Code example</u>

```
String URL M3 API = "http://www.sensormeasurement.appspot.com/m3/";
3 // STEP 1: Searching the M3 template fitting your needs
4 String m3 sensor = "LightSensor";
5 // paramameter sensorName according to the M3 nomenclature
6 String m3 domain = "Weather";
7 // paramameter domain according to the M3 nomenclature
8 String format = "xml"; // or json
9 String search_M3_template = queryWebService(URL_M3_API + "searchTemplate/?" +
10
                               "sensorName=" + m3_sensor +
11
                                "&domain=" + m3 domain +
                                "&format="+ format);
12
13
14 // STEP 2: Choosing the M3 template
15 String m3 iotAppli = parse(search M3 template);
16 // e.g.: = "WeatherTransportationSafetyDeviceLight";
17
18 // STEP 3: Generating the M3 template
19 String m3_template = queryWebService(URL_M3_API + "generateTemplate/?" +
20
                                        "iotAppli="+ m3 iotAppli);
21 // paramameter m3 iotAppli found in STEP 2
22
23 // STEP 4: Getting M3 ontologies, datasets and rules
24 String[] url file = parse(m3 template);
25 for each url file
26
       String[] url_M3_ontology = download(url_file);
27
       String[] url M3 dataset = download(url file);
28
       String[] url_M3_rule = download(url_file);
29
30 // STEP 5: Getting the SPARQL Query (with variables replaced)
31 String m3_sparql = queryWebService(URL_M3_API + "getSparqlQuery/? +
32
                                       "iotAppli="+ m3 iotAppli);
```

Figure 19. Generating M3 templates using M3 web services

## VI. <u>Adding a new SWoT template</u>

Add a new template in the template dataset<sup>1</sup>:

- M3 is the prefix of the ontology.
- <m3:hasM2MDevice rdf:resource="&m3;LightSensor"/> means that the template is related to the light sensor which is already referenced in the M3 ontology
- <m3:hasContext rdf:resource="&m3;Weather"/> means that the template is related to the weather domain.
- <m3:hasUrlOntology rdf:resource="&weather;"/> the URL of the domain ontology required to build the Semantic Web of Things (SWoT) application
- <m3:hasUrlDataset rdf:resource="&transport-dataset;"/> the URL of the domain dataset required to build the Semantic Web of Things (SWoT) application
- <m3:hasUrlSparql rdf:resource="&sparql;m3SparqlGeneric.sparql"/> The URL of the SPARQL query
- <m3:hasSparqlVariableinferTypeUri rdf:resource="&m3;WeatherLuminosity"/> to replace variable in generic sparql queries (optionnal)
- <m3:hasSparqlVariabletypeRecommendedUri rdf:resource="&transport;SafetyDevice"/> to replace variable in generic sparql queries (optionnal)
- <m3:hasUrlRule rdf:resource="&lorWeather;"/> the URL of the Linked Open Rules dataset to get high level abstractions
- <m3:hasUrlRule rdf:resource="&ruleM3Converter;"/>the URL of the rule dataset to semantically annotate IoT data according to the M3 nomenclature and M3 ontology.

| <m3:m2mapplication rdf:about="&amp;m3;WeatherTransportationSafetyDeviceLight"></m3:m2mapplication>                           |
|----------------------------------------------------------------------------------------------------|
| <m3:hascontext rdf:resource="&amp;m3;Weather"></m3:hascontext>                                                               |
| <m3:hascontext rdf:resource="&amp;m3;Transportation"></m3:hascontext>                                                        |
| <rdfs:label xml:lang="en">Luminosity, Transportation and Safety Device</rdfs:label>                                          |
| <rdfs:comment xml:lang="en">IoT application to suggest safety devices according to the luminosity</rdfs:comment>             |
| <m3:hasm2mdevice rdf:resource="&amp;m3;LightSensor"></m3:hasm2mdevice>                                                       |
| <m3:hasurlontology rdf:resource="&amp;m3;"></m3:hasurlontology>                                                              |
| <m3:hasurlontology rdf:resource="&amp;weather;"></m3:hasurlontology>                                                         |
| <m3:hasurldataset rdf:resource="&amp;weather-dataset;"></m3:hasurldataset>                                                   |
| <m3:hasurlontology rdf:resource="&amp;transport;"></m3:hasurlontology>                                                       |
| <m3:hasurldataset rdf:resource="&amp;transport-dataset;"></m3:hasurldataset>                                                 |
| <m3:hasurlsparql rdf:resource="&amp;sparql;m3SparqlGeneric.sparql"></m3:hasurlsparql>                                        |
| <m3:hassparqlvariableinfertypeuri rdf:resource="&amp;m3;WeatherLuminosity"></m3:hassparqlvariableinfertypeuri>               |
| <m3:hassparqlvariabletyperecommendeduri rdf:resource="&amp;transport;SafetyDevice"></m3:hassparqlvariabletyperecommendeduri> |
| <m3:hasurlrule rdf:resource="&amp;lorWeather;"></m3:hasurlrule>                                                              |
| <m3:hasurlrule rdf:resource="&amp;ruleM3Converter;"></m3:hasurlrule>                                                         |
|                                                                                                    |

#### Figure 20. A SWoT template

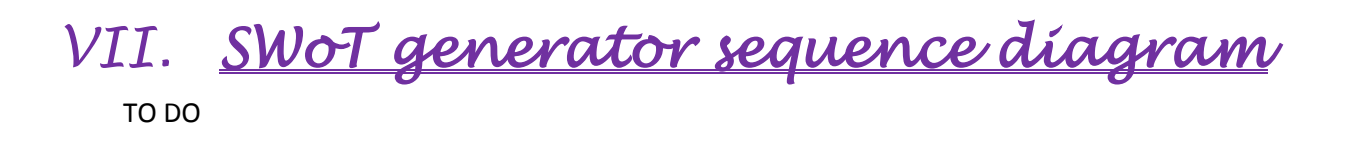

<sup>&</sup>lt;sup>1</sup> www.sensormeasurement.appspot.com/dataset/iot-application-template-dataset

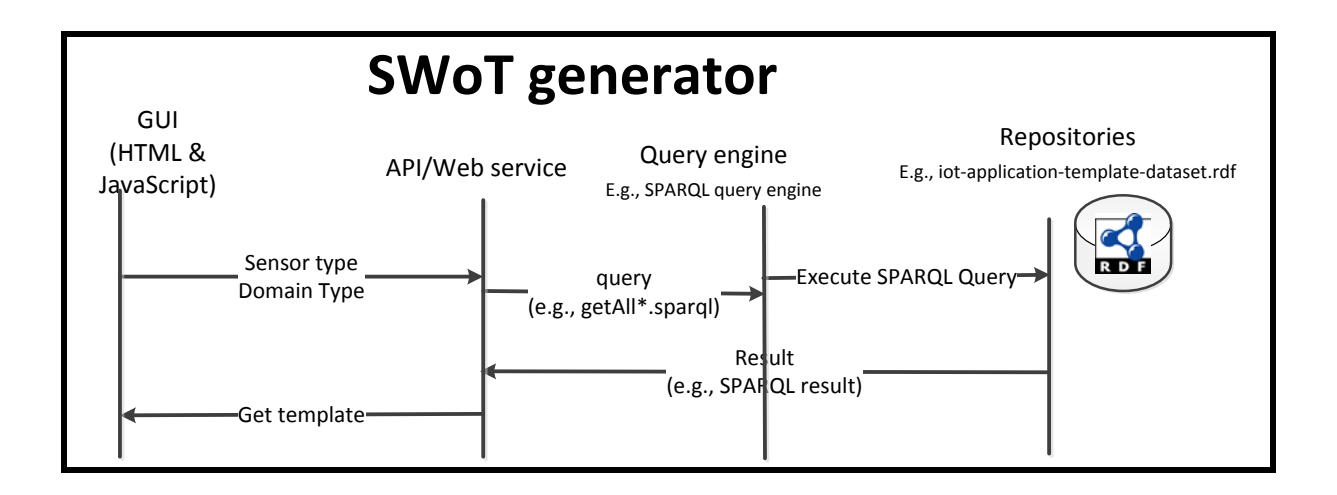

Figure 21. SWoT generator sequence diagram

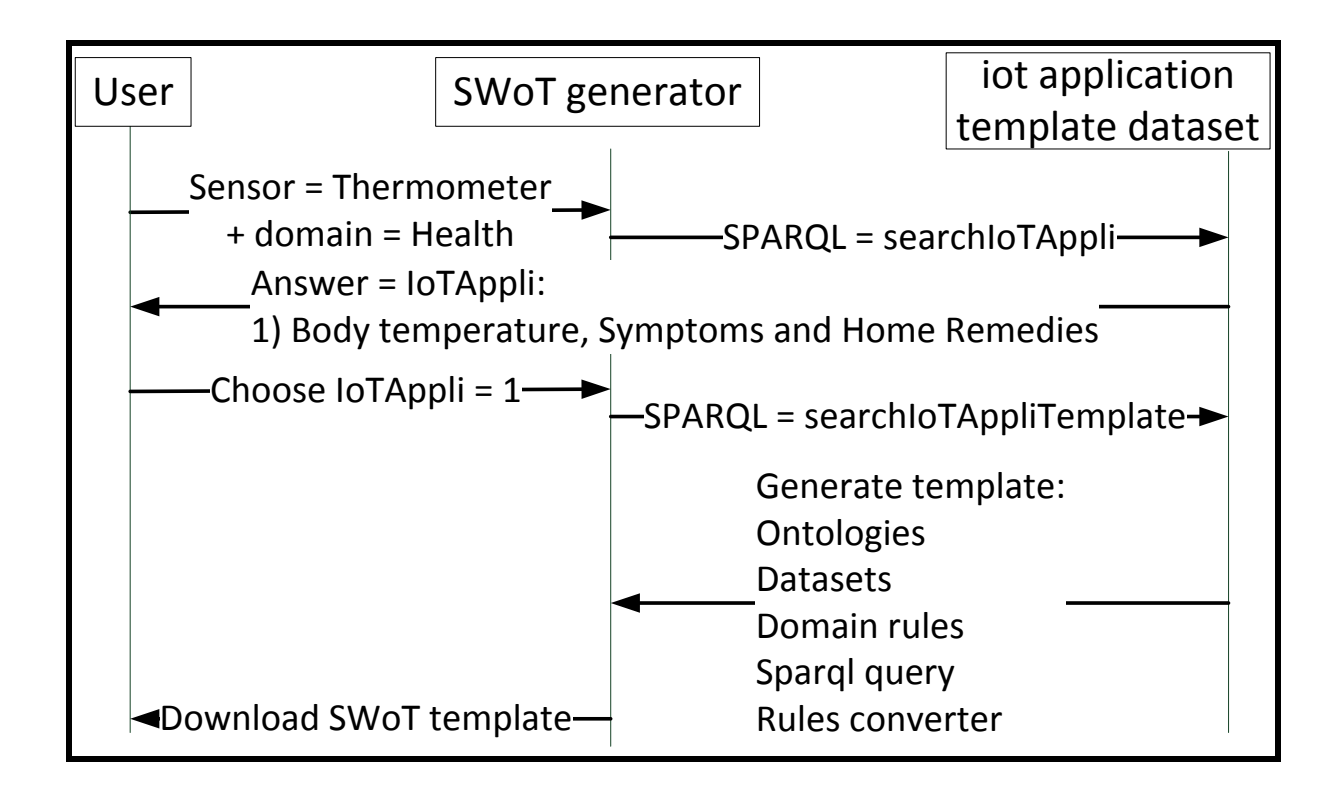

Figure 22. SWoT generator sequence diagram example

## VIII. <u>Iot application template RDF</u> <u>dataset</u>

A dataset of pre-defined IoT application templates.

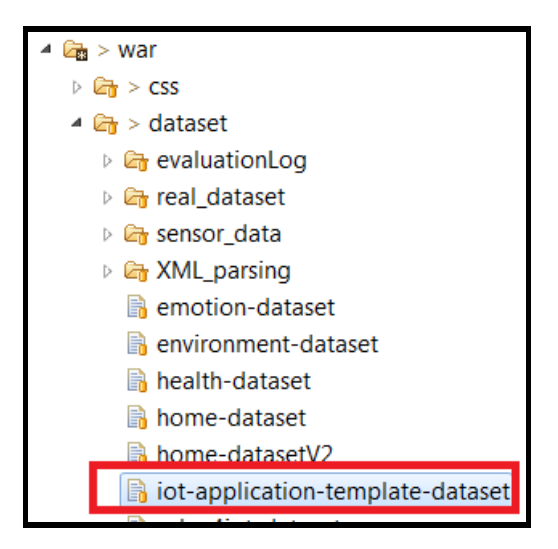

Figure 23. The IoT application template dataset

| <m3:m2mapplication rdf:about="&amp;m3;WeatherTransportationSafetyDeviceLight"></m3:m2mapplication>                             |              |  |
|----------------------------------------------------------------------------------------------------|--------------|--|
| <m3:hascontext rdf:resource="&amp;m3;Weather"></m3:hascontext>                                                                 |              |  |
| <m3:hascontext rdf:resource="&amp;m3;Transportation"></m3:hascontext>                                                          |              |  |
| <rdfs:label xml:lang="en">Luminosity, Transportation and Safety Device</rdfs:label>                                            |              |  |
| <rdfs:comment xml:lang="en">IoT application to suggest safety devices according to the luminosity</rdfs:comment>               |              |  |
| <m3:hasm2mdevice rdf:resource="&amp;m3;LightSensor"></m3:hasm2mdevice> => Sensor used <td>nt&gt;</td>                          | nt>          |  |
| <m3:hasurlontology rdf:resource="&amp;m3;"></m3:hasurlontology> => Ontology to annotate data                                   |              |  |
| <pre><m3:hasurlontology rdf:resource="&amp;weather;"></m3:hasurlontology> =&gt; Weather ontology and dataset</pre>             |              |  |
| <m3:hasurldataset rdf:resource="&amp;weather-dataset;"></m3:hasurldataset>                                                     | -dataset;"/> |  |
| <pre><m3:hasurlontology rdf:resource="&amp;transport;"></m3:hasurlontology> =&gt; Transport ontology and dataset</pre>         |              |  |
| <pre><m3:hasurldataset rdf:resource="&amp;transport-dataset;"></m3:hasurldataset> _&gt; SDAPOL guoget to get suggestions</pre> |              |  |
| <m3:hasurlsparql rdf:resource="&amp;sparql;m3SparqlGeneric.sparql"></m3:hasurlsparql> => SPAKQL query to get suggestions       |              |  |
| <m3:hassparqlvariableinfertypeuri rdf:resource="&amp;m3;WeatherLuminosity"></m3:hassparqlvariableinfertypeuri>                 |              |  |
| <m3:hassparqlvariabletyperecommendeduri rdf:resource="&amp;transport;SafetyDevice"></m3:hassparqlvariabletyperecommendeduri>   |              |  |
| <m3:hasurlrule rdf:resource="&amp;lorWeather;"></m3:hasurlrule> => Rules to get high level abstractions                        |              |  |
| <m3:hasurlrule rdf:resource="&amp;ruleM3Converter;"></m3:hasurlrule>                                                           |              |  |
|                                                                                                    |              |  |

#### Figure 24. Instance of template

## IX. <u>Understanding M3 web services</u>

There is also the documentation to use the web services if required<sup>2</sup>.

Root path web service: http://www.sensormeasurement.appspot.com/

In the package eurecom.web.service, you will find all web services, implemented in Java using the Jersey<sup>3</sup> implementation.

<sup>&</sup>lt;sup>2</sup> http://www.sensormeasurement.appspot.com/documentation/M3APIDocumentation.pdf

<sup>&</sup>lt;sup>3</sup> https://jersey.java.net/

| eurecom.web.service    | All web services names ended |
|------------------------|------------------------------|
| ApiJsonWS.java         | by WS in Java class          |
| LOV4IoTWS.java         |                              |
| M3JsonWS.java          |                              |
| ⊳ 🚺 M3WS.java          |                              |
| > 🕖 NaturopathyWS.java |                              |
| > 🚺 RestaurantWS.java  |                              |
| J STACWS.java          |                              |
| SWOTWS.java            |                              |
| D TourismWS.java       |                              |
| > 🕡 TransportWS.java   |                              |

### 1.<u>M3WS</u>

All web services related to the M3 nomenclature implemented in the ontology.

Support new web services handling both XML and JSON format.

Should replace M3JsonWS and APIJsonWS Java classes:

- To semantically annotate sensor, IoT, M2M data (/m3/convert)
- Get all M3 sensors (/m3/subclassOf/sensor). This web service replaced M3JsonWS.
- Get all M3 domains (/m3/subclassOf/featureOfInterest). This web service replaced M3JsonWS.
- Get all M3 measurement type (/m3/subclassOf/measurement). This web service replaced M3JsonWS.

All web services related to the SWoT generator<sup>4</sup>:

- To look for templates (/m3/searchTemplate)
- To get the template (/m3/generateTemplate)
- To replace variables in the SPARQL query (/m3/getSparqlQuery)

<sup>&</sup>lt;sup>4</sup> http://www.sensormeasurement.appspot.com/?p=m3api

| €                                                                                                    |  |  |  |
|----------------------------------------------------------------------------------------------------|--|--|--|
| Semantic Web of Things M3 framework - Scenarios - Publications Security - Contributing to M3 About us Memento - |  |  |  |
| Semantic Web of Things (SWoT) Generator                                                                         |  |  |  |
| The SWoT generator enables designing SWoT applications to interpret IoT data.                                   |  |  |  |
| STEP 1: Search M3 Template => call web service: (/m3/subclassOf/Sensor)                                         |  |  |  |
| 1. Choose a sensor (e.g., Light/Illuminance Sensor) Wind Direction Sensor                                       |  |  |  |
| 2. Choose the domain where is deployed your sensor (e.g., Weather) Agriculture, Smart farm                      |  |  |  |
| 3. Search IoT Application Template => call web service: (/m3/searchTemplate) => call web service:               |  |  |  |
| STEP 2: Choose M3 Template (/m3/subclassOf/FeatureOfInterest)                                                   |  |  |  |
| Choose an application template:                                                                                 |  |  |  |
| STEP 3: Download M3 template                                                                                    |  |  |  |
| Generate zip file => call web service: (/m3/generateTemplate)                                                   |  |  |  |

#### Figure 25. M3 web services used in the SWOT generator

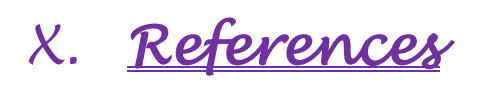